#### Углубленный курс по XSLT-шаблонизатору

#### Даниил Сироткин UmiHelp.ru

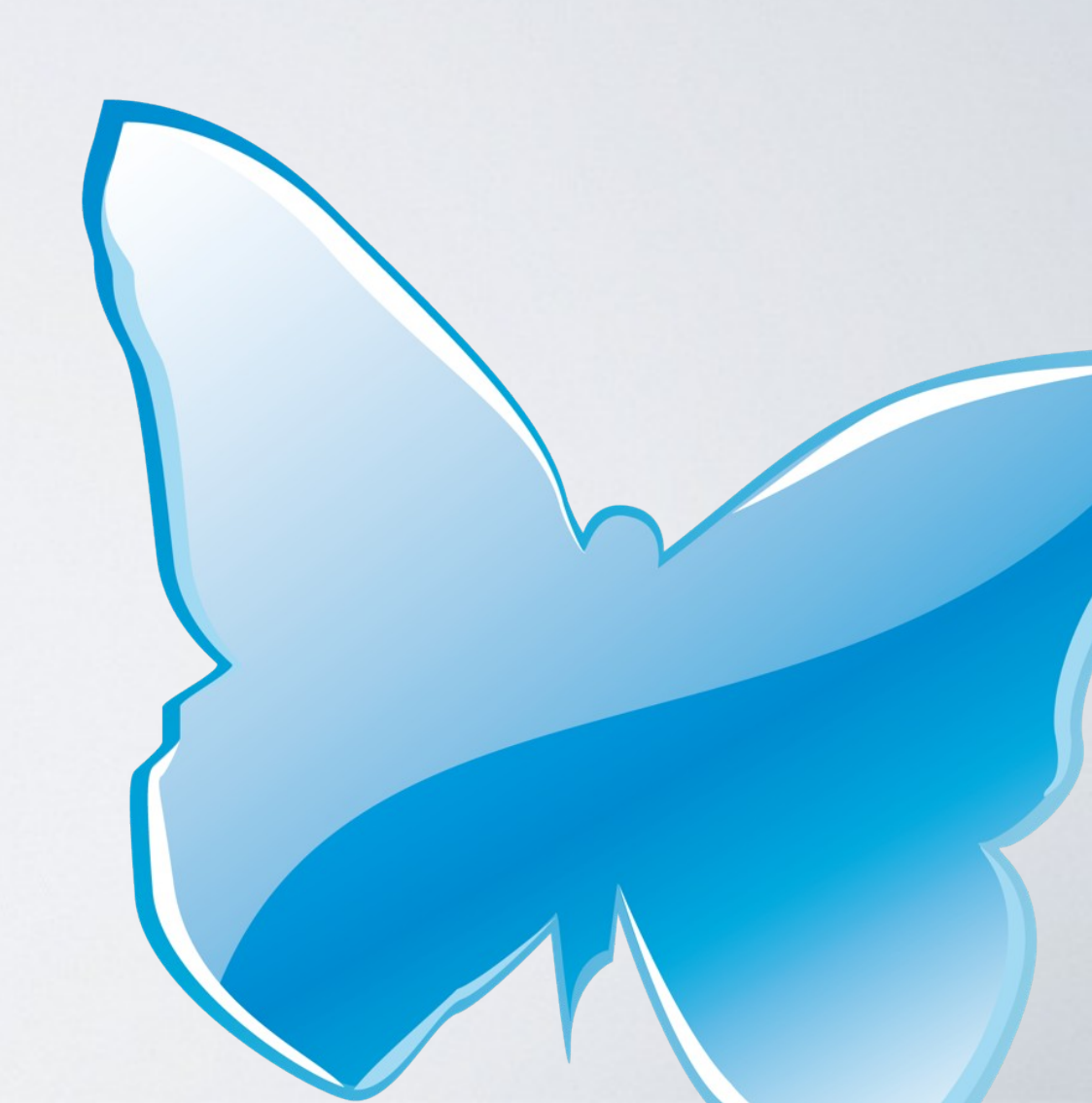

#### Подключение скриптов для работы с корзиной без перезагрузки

1. Подключаем скрипт /js/site/\_\_common.js Скрипт должен появляться после вызова макроса %system includeQuickEditJs()%

2. Прописываем необходимые классы в верстку корзины для взаимодействия со скриптом:

.cart\_summary — контейнер для суммарной стоимости товаров в корзине .cart\_item\_[element\_id] — контейнер для товара .cart\_item\_price\_[element\_id] — контейнер для итоговой цены конкретного товара .basket\_info\_summary — контейнер для итоговой информации по корзине (общее кол-во и цена)

#### Подключение скриптов для работы с корзиной без перезагрузки

2.1 Пример шаблона для краткой корзины в шапке сайта:

```
<?xml version="1.0" encoding="utf-8"?>
 1
 2
      <!DOCTYPE xsl:stylesheet SYSTEM "ulang://i18n/constants.dtd:file">
 3
    [] <xsl:stylesheet version="1.0" xmlns:xsl="http://www.w3.org/1999/XSL/Transform">
 4
 5
    白
          <xsl:template match="udata[@module = 'emarket' and @method = 'cart']" mode="basket" >
    白
              <div class="short basket top box light blue box shbasket">
 6
    白
 7
                  <div class="short basket in">
 8
                      <h2><a href="{/result/@pre-lang}emarket/cart/">Baua kopsuma</a></h2>
 9
    Ė
                      <span class="basket info summary">товаров: пока нет <br/>
10
                      общая стоимость: -
                      </span>
11
12
                  </div>
13
              </div>
14
          </xsl:template>
15
16
    Ξ
          <xsl:template match="udata[@module = 'emarket' and @method = 'cart' and count(items/item) &gt; 0]" mode="basket">
    白
17
              <div class="short basket top box light blue box shbasket">
18
    白
                  <div class="short basket in">
19
                      <h2><a href="{/result/@pre-lang}emarket/cart/">Baua kopsuma</a></h2>
20
                      <xsl:apply-templates select="summary" mode="basket" />
21
22
                  </div>
23
              </div>
24
25
          </xsl:template>
26
27
          <xsl:template match="summary" mode="basket">
    F
28
              <xsl:text>KopsmHa mycra</xsl:text>
29
          </xsl:template>
30
31
    É
          <xs1:template match="summary[amount &gt; 0]" mode="basket">
32
              <span class="basket info summary">TOBAPOB: <xsl:apply-templates select="amount" /> <br/>><br/>
33
              общая стоимость: <xsl:value-of select="price" /> руб
34
              </span>
35
          </xsl:template>
36
      </xsl:stylesheet>
```

### Подключение скриптов для работы с корзиной без перезагрузки

 2.2 Некоторые особенности шаблона для страницы корзины:
 - Всю корзину (шаблон <xsl:template match="udata[@method = 'cart'][count(items/item) &gt; 0]">) необходимо помещать в контейнер с классом «basket»

- Ссылку на удаление товара из корзины (в шаблоне <xsl:template match="udata[@method = 'cart']//item">) необходимо дополнить јз функцией удаления, для удаления товара без перезагрузки необходимо добавить класс (<a href="{\$lang-prefix}/emarket/basket/remove/item/ {@id}/" id="{@id}" class="del" />)или явно прописать вызов функции при нажатии на ссылку (<a onclick="site.basket.remove({@id}); return false;" href="/emarket/basket/remove/item/ {@id}/">(X)</a>)

- Контейнер для товара (в шаблоне <xsl:template match="udata[@method = 'cart']//item">) необходимо пометить классом cart\_item\_{@id}. Пример:

2.3 Некоторые особенности ссылки на добавление товара в корзину. Чтобы избежать сложностей с id, вместо <xsl:apply-templates select="document(concat('udata://emarket/basketAddLink/', @id))/udata" /> используйте ссылку вида:

<a id="add\_basket\_{@id}" class="basket\_list" href="{\$lang-prefix}/emarket/basket/put/element/ {@id}">в корзину</a>

id "add\_basket\_{@id}" и class "basket\_list" обязательны для связки со скриптом /js/site/\_\_common.js

# Подключение скриптов для работы с корзиной без перезагрузки

#### 3. Отладка.

Улучшить скрипт взаимодействия можно путем изменения файла /js/site/basket.js, который подключается файлом /js/site/\_\_common.js.

Для просмотра объекта, который система возвращает при добавлении, удалении или изменении товаров в корзине, запустите в адресной строке вызов данных функций и вы увидите весь объект, в том числе топологию переменных

http://localhost/udata/emarket/basket/put/element/64.json (64 это id элемента в структуре) http://localhost/udata//emarket/basket/remove/item/672.json (672 это id данного объекта)

Для контроля работы скрипта используйте дополнение firebug. Вкладка «Консоль» покажет ошибки в скрипте.

На время отладки файлы ('/js/client/utilities.js', '/js/client/basket.js', '/js/site/basket.js', '/js/site/forms.js', '/js/site/message.js', '/js/site/captcha.js', '/js/jquery/jquery.cookie.js'), подключаемые файлом /js/site/\_\_common.js, подключите в head шаблона сразу под вызовом /js/site/\_\_common.js. Не забудьте удалить их повторный вызов из файла /js/site/\_\_common.js. Это необходимо для того, чтобы видеть в консоли firebug ошибки работы скриптов.

## Выборки из Базы Данных: протокол USel

#### 1. Синтаксис и пример протокола

REST протокол USel позволяет делать выборки из базы используя шаблоны, которые представляют собой XML-файлы в определенном формате. Все XML-файлы, которые содержат шаблоны USel должны находится в папке /usels/.

Просмотреть результаты, возвращаемые по указанному шаблону, можно набрав в адресной строке http://ваш\_сайт/usel/имя\_шаблона (просмотр через http резкультатов протокола usel может быть запрещен в config.ini)

Пример шаблона для вывода 5 страниц, типа данных объект каталога, из раздела каталога с id, переданных первым параметром «{1}», имеющих галочку в поле с идентификатором «novinka», отсортированных по цене от большего к меньшему:

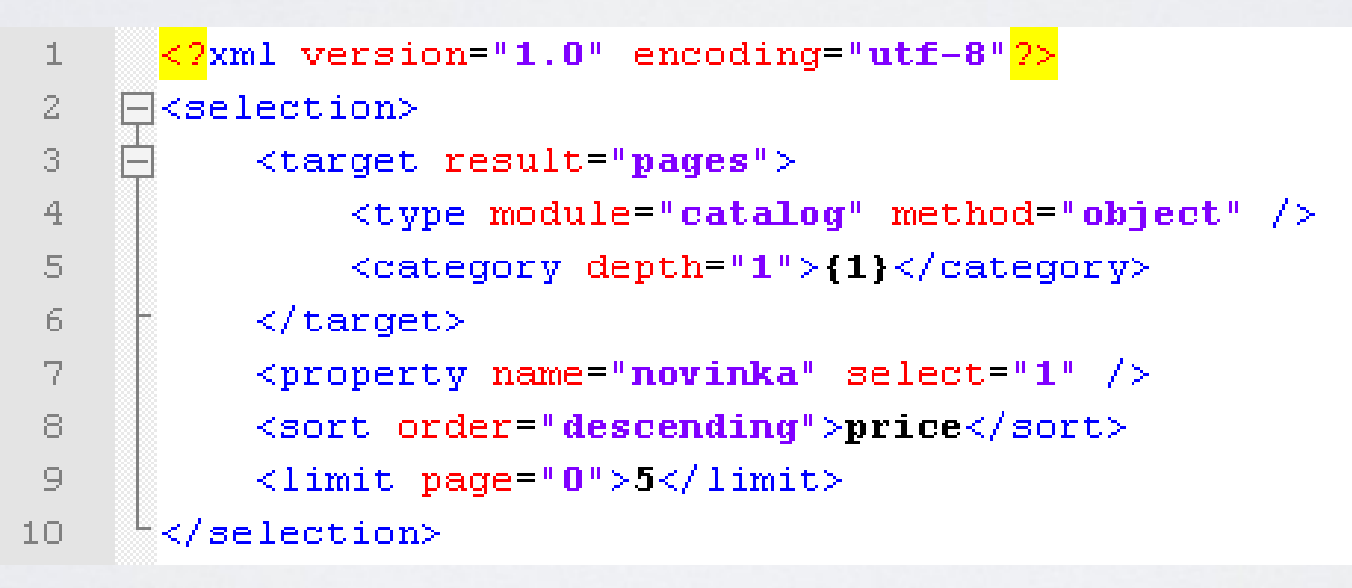

Документация по протоколу Usel доступна по адресу http://help-dev.umi-cms.ru/chapter.XSLTTemplates.usel.html

#### 1. Создание макроса «hello world».

Все макросы, не привязанные к каким-то модулям, удобнее создавать в файле /classes/modules/custom.php. Так как макросы, написанные в этом файле, не требуют определения прав на них, то любой посетитель сайта увидит результаты работы данного макроса:

- разместим в файле /classes/modules/custom.php после надписи «//TODO: Write your own macroses here» наш макрос.

```
public function hello_world() {
return 'hello world'; //вывести строчку «hello_world»
}
```

! Не забывайте проверять наличие файла в кодировке utf-8, особенно, если вы пишете в нем кириллицей.

- для вызова нашего макроса пропишем в нужном шаблоне строчку <xsl:value-of select="document('udata://custom/hello\_world')/udata" />

2. Создание макроса для вывода названия страницы:

- модифицируем макрос, чтобы он выводил название страницы с заданным id

```
public function page_name($element_id=NULL) {
    if(!$element_id) return; //проверяем передан ли id страницы
    $element = umiHierarchy::getInstance()->getElement($element_id); // получаем
    umiHierarchyElement, либо false, если страница не существует
    if (!$element instanceof umiHierarchyElement) {
        throw new publicException(getLabel('error-page-does-not-exist'));
        // выбрасываем исключение
    }
    return $element->getName(); // выводим имя страницы
}
```

- для вызова данного макроса пропишем в нужном шаблоне строчку <xsl:value-of select="document('udata://custom/page\_name/64')/udata" /> 64 - id\_какой-нибудь\_страницы

3. Модификация макроса %catalog getCategoryList()% и назначение ему прав

- Создамим макрос %catalog custom\_getCategoryList()% на основе %catalog getCategoryList()%. Отличием нашего макроса будет являться выделение текущего раздела.

- Так как наш модифицированный метод будет работать с элементами каталога, то логично разместить его в файле /classes/modules/catalog/\_\_custom.php (такой файл есть в каждом модуле).

- Так как наш макрос рамещается не в /classes/modules/custom.php, необходимо прописать ему права на использование. Для этого мы создадим файл permissions.custom.php в этой же папке (/classes/modules/), который дополнит разделение прав прописанных в файле permissions.php. Итак, пропишем в файл наш макрос

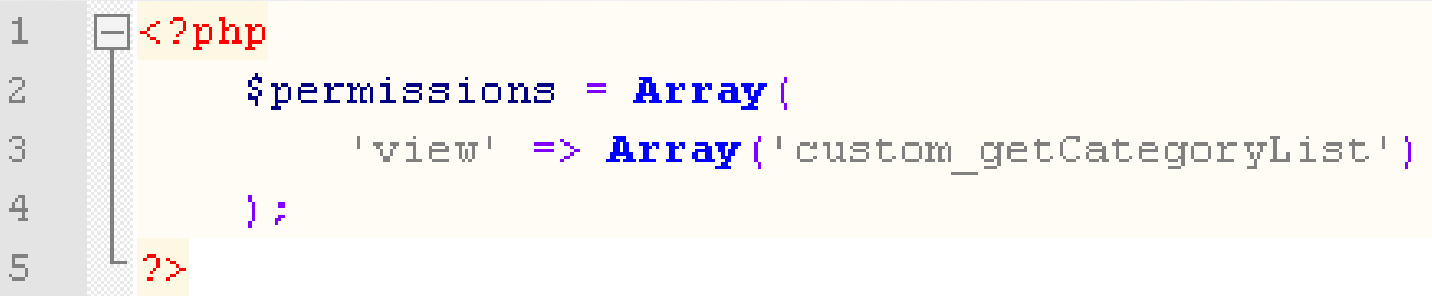

- Теперь копируем макрос %catalog getCategoryList()% (его можно найти в файле /classes/modules/class.php) в файл /classes/modules/catalog/\_\_custom.php, сразу после надписи //TODO: Write here your own macroses

- Вызываем макрос <xsl:apply-templates

select="document(concat('udata://catalog/custom\_getCategoryList/void/', @id))/udata" />, @id - это id страницы, внутри которой лежат наши подразделы.

#### 4. Правила вывода данных кастомным макросом

Вывод результатов кастомного скрипта в **xslt** шаблонизаторе - это вывод массива с результатами, который преобразуется в xml файл, поэтому важно правильно задавать название элемента массива (node, subnodes, void,attribute).

Пример xml, который сформиран в результате работы нашего кастомного скрипта hello\_world:

<**udata module="custom" method="hello\_world" generation-time="0.001274">hello world</udata> <!-- This page generated in 0.051584 secs -->** 

Пример xml, который сформиран в результате работы нашего кастомного скрипта custom\_getCategoryList:

## Протоколы выборки данных «UmiSelection» и «Selector»

#### 1. Основы выборки.

UMI.CMS предлагается специальное арі для работы с базой данных и организации выборки из нее.

Изначально в api umi был класс umiSelectionsParser. Этот объект имеет всего два статических метода: runSelection и runSelectionCounts, каждый из которых принимает единственный аргумент – объект класса umiSelection. Задача umiSelectionsParser – произвести выборку объектов или элементов иерархии в соответствии с критериями, хранимыми в объекте umiSelection. С более подробной информацией вы можете ознокомиться в официальной документации по арі для umi-cms.

Спустя несколько релизов в umi-cms появился новый класс Selector, который был улучшен и оптимизирован относительно umiSelection.

Каким бы классом вы не пользовались, выборка дает вам возможность, не погружаясь в особенности базы данных, сделать запрос на выборку тех или иных объектов используя функционал арі.

## Протоколы выборки данных «UmiSelection» и «Selector»

2. Примеры использования и различия umiSelection и Selector.

Выборка всех новостей из новостной ленты с id=«21» средствами umiSelection + umiSelectionParser:

```
$hierarchy_type_id = umiHierarchyTypesCollection::getInstance()->getTypeByName("news", "item")->getId();
3
4
      $iHierarchyTypeId = umiHierarchyTypesCollection::getInstance()->getTypeByName("banners", "banner")->getId();
     $NewsItemTypeId = umiObjectTypesCollection::getInstance()->getTypeByHierarchyTypeId($hierarchy type id);
5
6
      $NewsItemType = umiObjectTypesCollection::getInstance()->getType($NewsItemTypeId);
      $isVisibleFldId = $NewsItemType->getFieldId('is unindexed');
7
     $publishTimeFldId = $NewsItemType->getFieldId('publish time');
8
9
     $parent id=21;
     $per page = 4;
10
11
      $curr page = 0;
12
      $sel = new umiSelection; //получаем объект класса umiSelection
13
      $sel->addElementType($hierarchy type id); //Gepem все новости
14
     $sel->addHierarchyFilter($parent id, 0); //добавляем ограничение по id страницы, внутри которой будем искать
15
      новости
     $sel->addPropertyFilterEqual($isVisibleFldId, 1); //отбираем только те новости, у которых в поле "Исключить из
16
     поиска" стоит галочка
     $sel->addPermissions(); //учитывает права текущего пользователя на данные объекты
17
      $sel->setOrderByProperty($publishTimeFldId, 0);//отсортировать результат по полю "Дата публикации" от последнего
18
     к первому
     $sel->addLimit($per page, $curr page); // per page - кол-во элементов на страницу; $curr page - номер текущей
19
     страницы
20
     $result = umiSelectionsParser::runSelection($sel); //получаем результат выборки
21
     $total = umiSelectionsParser::runSelectionCounts($sel); //получаем количество результатов выборки без учета
22
      ограничение на постраничный вывод указанный в addLimit
```

## Протоколы выборки данных «UmiSelection» и «Selector»

2. Примеры использования и различия umiSelection и Selector.

Выборка всех новостей из новостной ленты с id=«21» средствами Selector:

```
$parent id=21;
 2
      $per page = 4;
 3
      $curr page = 0;
 4
      $offset = $curr page * $per page;
 5
 6
 7
      $pages = new selector('pages');
8
      $pages = new selector('pages');
9
      $pages->types('object-type')->name('news', 'item');
      $pages->where('hierarchy')->page($parent id)->childs(1); //childs(1) - взять все элементы текущего уровня
10
      $pages->where('is unindexed')->equals(1); //отбираем только те новости, у которых в поле "Исключить из поиска"
11
      стоит галочка
      $pages->order('publish time')->desc(); //отсортировать результат по полю "Дата публикации" от последнего к первому
12
      $pages->limit($offset, $per page); //выводим элементы начиная с $offset в количестве $per page
13
```

## Использование событийной модели umiEvent

#### 1. Описание событийной модели.

Событие (event) - это то, что происходит в результате некоторых действий пользователя или самой системы.

Событийная модель включает в себя следующие понятия:

- Точка вызова (Event point) - точка вызова события. Определяется в методе-инициаторе события.

- Перехватчик события (Event listener) - отслеживает определенное событие и запускает соответствующий обработчик.

- Обработчик события (Event handler) -метод, который исполняется по факту возникновения события.

Примеры использования событийной модели в UMI.CMS:

- При оформление заказа менеджеру высылается письмо о том, что совершен заказ.
- Рассылка подписки при обращении к cron.php
- Импорт подключенных RSS лент при обращении к cron.php
- Пересчет количества сообщений в топике форума при включение\выключении сообщения.

### Использование событийной модели umiEvent

#### 2. Обзор основных точек вызовов.

Точки вызова (umiEventPoint), которые можно использовать в административном режиме:

- systemModifyElement изменение страницы;
- systemCreateElement создание страницы;
- systemSwitchElementActivit изменение активности страницы;
- systemMoveElement перемещение страницы в структуре сайта;
- systemDeleteElement удаление страницы в корзину;
- systemModifyObject изменение объекта;
- systemCreateObject создание объекта;
- systemDeleteObject удаление объекта, без возможности восстановления.

Точки вызова, которые можно использовать на клиентской части сайта:

- comments\_message\_post\_do - добавление комментария к какой-либо странице сайта (comments/class.php);

- blogs20PostAdded добавление поста в блог;
- blogs20CommentAdded добавление комментария к посту блога;
- order-status-changed изменение статуса заказа (вызывает при оформлении заказа);
- users\_registrate регистрация нового пользователя;
- webforms\_post отправка сообщения из формы обратной связи;
- umiObjectProperty\_loadPriceValue загрузка значения поля типа Price.

# Использование событийной модели umiEvent

#### 3. Назначение обработчика события.

Создадим обработчик события, который при добавлении регистрации пользователя, будет добавлять его e-mail к списку рассылки.

3.1 Создание перехватчика события (Event listener): Создадим файл custom\_events.php в директории модуля dispatches (/classes/modules/dispatches/) и пропишем туда перехватчик события:

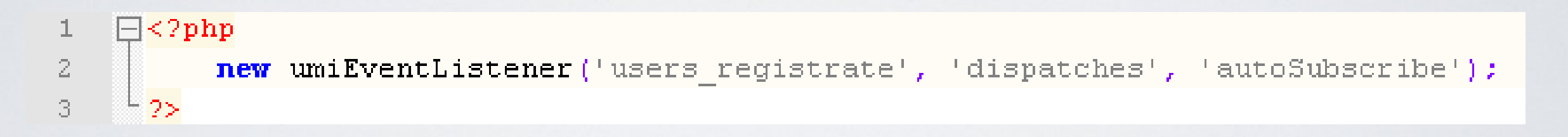

Мы назначили обработчик события - некий метод autoSubscribe модуля dispatches, который мы опишем ниже.

#### Использование событийной модели umiEvent

3.2 Создание обработчика события (Event handler). Наш обработчик разместим в файле /classes/modules/dispatches/\_\_custom.php

```
<?php
 1
          abstract class custom dispatches {
 2
              //TODO: Write here your own macroses
 3
 4
 5
              public function autoSubscribe(umiEventPoint $event) {
 6
                  if ($event->getMode() == "after") {
                      $user id = $event->getParam('user id');
 7
                       $objects = umiObjectsCollection::getInstance();
 8
                       $user = $objects->getObject($user id);
 9
                       $email = $user->getValue('e-mail');
10
                       $fname = $user->fname;
11
                       $lname = $user->lname;
12
13
                      if (getRequest("autoSubscribe")) {
                           return $subscriber id = $this->import subscriber($email, $fname, $lname);
14
15
                       } else {
16
                           return false:
17
18
19
20
21
22
      25
```

## Различие страниц и объектов при разработке макросов

В UMI.CMS все данные (баннер, страница контента, пользователь и т.д.) хранятся в виде объектов и никаких сущностей больше нет.

Наборы характеристик объектов определяются «полями», которые группируются в «группы полей», что наглядно видно в модуле «Шаблоны данных»

| Главная / Шаблоны данных /      | Типы данных | Главная / Шаблоны данны           | х / Типы данных       |                  |  |  |  |
|---------------------------------|-------------|-----------------------------------|-----------------------|------------------|--|--|--|
| Типы данных Справочники         |             | Типы данных Справочники           |                       |                  |  |  |  |
| 🚱 Добавить тип данных           |             | Свойства типа                     |                       |                  |  |  |  |
| Название                        |             | Название типа                     |                       | Назначение типа  |  |  |  |
| <ul> <li>Справочники</li> </ul> |             | Хомячок                           |                       | Объекты каталога |  |  |  |
| Группы пользователей            |             | 🗌 Общедоступный                   |                       | 🔲 Можно использи |  |  |  |
| 🗉 Страны                        |             |                                   |                       |                  |  |  |  |
| 😑 Валюта                        |             |                                   |                       |                  |  |  |  |
| 😑 Пользователь                  |             |                                   |                       |                  |  |  |  |
| 🖃 Раздел сайта                  |             |                                   |                       |                  |  |  |  |
| 📃 Лента новостей                |             | 🖶 Дооавить группу                 |                       |                  |  |  |  |
| \pm Социальные сети             |             | Основные параметры [common]       |                       |                  |  |  |  |
| 📃 Страница контента             |             |                                   | n:u s                 |                  |  |  |  |
| 📃 Новость                       |             | Поле ТІТLЕ                        | [title]               | (Строка)         |  |  |  |
| 🗐 Блог 2.0                      |             | Поле Н1                           | [h1]                  | (Строка)         |  |  |  |
| 📄 Комментарий блога 2.0         |             | Поле meta KEYWORDS                | [meta_keywords]       | (Строка)         |  |  |  |
| 📄 Категория в FAQ               |             | Поле meta DESCRIPTIONS            | [meta_descriptions]   | (Строка)         |  |  |  |
| 📄 Вопрос в FAQ                  |             | Теги                              | [taɑs]                | (Теги)           |  |  |  |
| 📄 Раздел каталога               |             | Тип молификатора                  | [modificator type id] | (Вылалающий слис |  |  |  |
| 🖃 Объект каталога               |             | Тип шодификатора                  |                       |                  |  |  |  |
| 😑 Хомячок                       | o o 🖻 🗙     | Размер скидки                     | [SIZE]                | (Число с точкои) |  |  |  |
| 📃 Колеса для хомячков           |             |                                   |                       |                  |  |  |  |
| 😑 Поводки                       |             | Отображение в меню [menu_view]    |                       |                  |  |  |  |
| 📃 Скачиваемый файл              |             | Изображение неактивного раздела   | (menu_pic_ua)         | (Изображение)    |  |  |  |
| 🗉 Модификаторы цены скидок      |             | Изображение активного раздела     | ímenu pic al          | (Изображение)    |  |  |  |
| 🗉 Правила скидок                |             |                                   | [hoodor pic]          | (//205powouwo)   |  |  |  |
| 😑 Форматы импорта               |             | изооражение для заполовка         | [lieader_htt]         | (изооражение)    |  |  |  |
| 📄 Форматы экспорта              |             |                                   | ramal                 |                  |  |  |  |
| 🖃 Заметка                       |             | дополнительные параметры [more_pa | ranisj                |                  |  |  |  |

## Различие страниц и объектов при разработке макросов

Страницы в UMI.CMS это объекты, которые являются документами в структуре сайта и таким образом связанны с иерархией в дереве сайта.

В следствии чего, у страниц есть такие атрибуты как:

- id в иерархии структуры
- id родительского элемента
- псевдостатический адрес
- title, h1, meta KEYWORDS, meta DESCRIPTIONS
- поля в группе полей «Дополнительные параметры»
- права на страницу
- -ИТ.П.

При работе со страницами в кастомных макросах используйте классы относящиеся к модели иерархии и **id в иерархии структуры**.

Для работы с объектами используйте классы относящиеся к модели данных и id объекта.

Документация по классам модели иерархии доступна по адресу http://api.umi-cms.ru/api.part.HierarchyModel.html

Документация по классам модели иерархии доступна по адресу http://api.umi-cms.ru/api.part.DataModel.html

## Правила использования системы прав доступа UMI.CMS

В системе можно управлять правами для:

- групп пользователей

- пользователей (ни один пользователь не может иметь прав меньше, чем есть у пользователя "Гость")

- страниц
- методов

Если вы добавляете права в уже существующий модуль, то вносите изменения в файл permissions.custom.php, чтобы они не перезаписались при обновлении (если такого файла нет в директории модуля, необходимо его создать).

Пример файла permissions.custom.php для кастомного метода %catalog custom\_getCategoryList()%

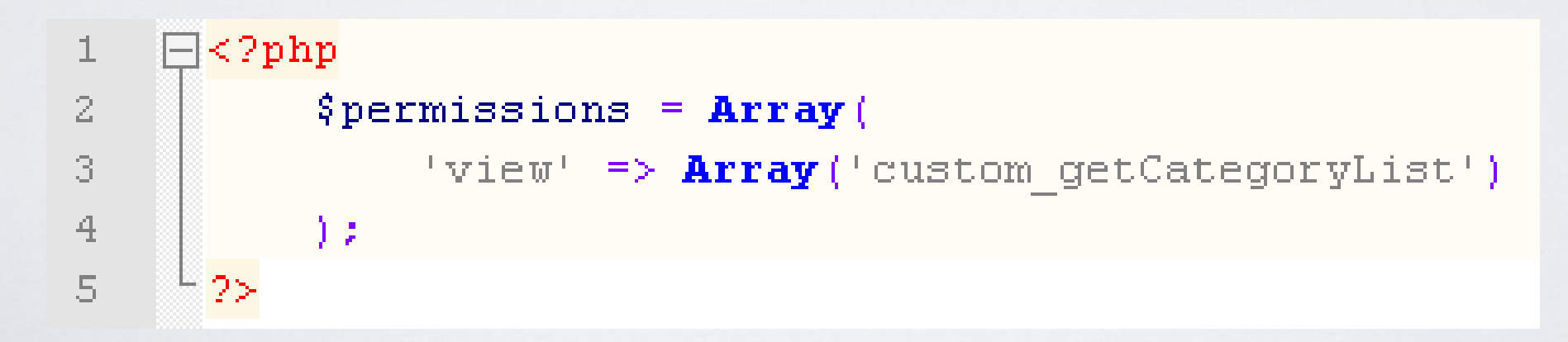

#### 1. Настройка параметров синхронизации со стороны 1С (УТ)

| юты | <u>С</u> ера | вис <u>О</u> кна   | Справка        |                                 |              | _ |   |   |           |                   |                           |                                  |                                     |                                     |                                     |                                     |                                     |
|-----|--------------|--------------------|----------------|---------------------------------|--------------|---|---|---|-----------|-------------------|---------------------------|----------------------------------|-------------------------------------|-------------------------------------|-------------------------------------|-------------------------------------|-------------------------------------|
|     |              | <u>К</u> алькулято | p              |                                 | Ctrl+F2      |   |   |   |           |                   |                           |                                  |                                     |                                     |                                     |                                     |                                     |
|     |              | Календарь          |                |                                 |              |   |   |   |           |                   |                           |                                  |                                     |                                     |                                     |                                     |                                     |
|     | Z.           | Табло              |                |                                 | Ctrl+Alt+W   | 1 |   |   |           |                   |                           |                                  |                                     |                                     |                                     |                                     |                                     |
|     | 2            | Временная          | і блокировка…  |                                 |              |   |   |   |           |                   |                           |                                  |                                     |                                     |                                     |                                     |                                     |
|     | 8            | Параметрь          | и пользователя |                                 |              |   |   |   |           |                   |                           |                                  |                                     |                                     |                                     |                                     |                                     |
|     | 2            | Активные г         | тользователи   |                                 |              |   |   |   |           |                   |                           |                                  |                                     |                                     |                                     |                                     |                                     |
|     | 00           | Журнал рег         | гистрации      |                                 |              |   |   |   |           |                   |                           |                                  |                                     |                                     |                                     |                                     |                                     |
|     | i.           | Служебные          | е сообщения    |                                 | Ctrl+Alt+O   |   |   |   |           |                   |                           |                                  |                                     |                                     |                                     |                                     |                                     |
|     |              | Настройки          | пользователя   |                                 |              |   |   |   |           |                   |                           |                                  |                                     |                                     |                                     |                                     |                                     |
|     |              | Переключи          | пь интерфейс   |                                 | ,            | • |   |   |           |                   |                           |                                  |                                     |                                     |                                     |                                     |                                     |
|     |              | Установка          | даты запрета и | изменения данных                |              |   |   |   |           |                   |                           |                                  |                                     |                                     |                                     |                                     |                                     |
|     |              | Интернет-п         | юддержка поль  | зователей                       | )            |   |   |   |           |                   |                           |                                  |                                     |                                     |                                     |                                     |                                     |
|     |              | Дополните          | льные внешние  | е отчеты и обработки            | •            |   |   |   |           |                   |                           |                                  |                                     |                                     |                                     |                                     |                                     |
|     |              | Произволы          | ные отчеты     |                                 |              | 1 |   |   |           |                   |                           |                                  |                                     |                                     |                                     |                                     |                                     |
|     |              | Поиск данн         | ных            |                                 |              | 1 |   |   |           |                   |                           |                                  |                                     |                                     |                                     |                                     |                                     |
|     |              | Менеджер           | контактов      |                                 |              |   |   |   |           |                   |                           |                                  |                                     |                                     |                                     |                                     |                                     |
|     |              | Мои задачи         | 4              |                                 |              |   |   |   |           |                   |                           |                                  |                                     |                                     |                                     |                                     |                                     |
|     |              | Обмен дан          | ными с "1С:Упр | равление производственным преді | приятием 8'' |   |   |   |           |                   |                           |                                  |                                     |                                     |                                     |                                     |                                     |
|     |              | Обмен дани         | ными с "1С:9пр | равление торговлей 8''          | ,            |   |   |   |           |                   |                           |                                  |                                     |                                     |                                     |                                     |                                     |
|     |              | Распределя         | енная информа  | ционная база (РИБ)              | ,            |   |   |   |           |                   |                           |                                  |                                     |                                     |                                     |                                     |                                     |
|     |              | Обмен дан          | ными с WEB-са  | йтом                            | )            |   | _ | Н | астроит   | астроить обмен да | астроить обмен данными с  | астроить обмен данными с WEB-сай | астроить обмен данными с WEB-сайтом | астроить обмен данными с WEB-сайтом | астроить обмен данными с WEB-сайтом | астроить обмен данными с WEB-сайтом | астроить обмен данными с WEB-сайтом |
|     |              | Прочие обм         | иены данными   |                                 | •            |   |   | В | ыполить   | ыполить обмен да  | ыполить обмен данными с \ | ыполить обмен данными с WEB-сайт | ыполить обмен данными с WEB-сайтом  | ыполить обмен данными с WEB-сайтом  | ыполить обмен данными с WEB-сайтом  | ыполить обмен данными с WEB-сайтом  | ыполить обмен данными с WEB-сайтом  |
|     |              | Настройка          | обмена данны   | ми                              |              |   | 2 | М | Іонитор ( | Іонитор обмена да | онитор обмена данными     | онитор обмена данными            | онитор обмена данными               | онитор обмена данными               | онитор обмена данными               | онитор обмена данными               | онитор обмена данными               |
|     |              | Торговое о         | борудование    |                                 | ,            |   | Ē | I |           |                   |                           |                                  |                                     |                                     |                                     |                                     |                                     |

Создадим новый обмен данных

1. Настройка параметров синхронизации со стороны 1С (УТ)

| 🗳 Настройка обмена данным                                                                                                    | и с WEB - сайт                                                                                                    | ом                                    |         |          | _ 🗆 ×         |  |
|----------------------------------------------------------------------------------------------------|----------------------------------------------------------------------------------------------------|---------------------------------------|---------|----------|---------------|--|
| Технология обмена данными с<br>WEB-сайтом является                                                                                                    | Настройка обмена данными с WEB-сайтом                                                                                                    |                                       |         |          |               |  |
| универсальной и основана на<br>стандарте обмена коммерческой<br>информацией CommerceML 2<br><u>Подробнее о технологии обмена</u><br><u>и интегрированных системах</u><br><u>управления сайтом</u> | Укажите данные, которыми вы хотите организовать обмен:<br>✓Выгрузка товаров<br>✓Обмен заказами<br>Укажите тип обмена данными:<br>● Выгрузка на сайт ОВыгрузка в каталог |                                       |         |          |               |  |
|                                                                                                    | Адрес сайта:                                                                                                    | http://localhost/admin/exchange/auto/ |         |          |               |  |
|                                                                                                    | Пользователь:                                                                                                    | admin                                 | Пароль: | XXXX     |               |  |
|                                                                                                    | Использоват                                                                                                    | ь прокси-сервер                       |         | <b>*</b> | Проверить     |  |
|                                                                                                    | Сервер:                                                                                                    |                                       | Порт:   |          | 0             |  |
|                                                                                                    | Пользователь:                                                                                                    |                                       | Пароль: |          |               |  |
|                                                                                                    |                                                                                                    |                                       |         |          |               |  |
|                                                                                                    |                                                                                                    |                                       |         | H        | Іазад 🕑 Далее |  |

Указываем ссылку на ваш сайт вида ваш\_сайт/admin/exchange/auto/, логин, пароль и прочие параметры

1. Настройка параметров синхронизации со стороны 1С (УТ)

| 🗳 Настройка обмена данным                                   | и с WEB - сайтом                            |               | _ 🗆 ×           |  |  |  |
|-------------------------------------------------------------|---------------------------------------------|---------------|-----------------|--|--|--|
| Технология обмена данными с<br>WEB-сайтом является          | Настройки выгрузки товаров на WEB - сайт    |               |                 |  |  |  |
| универсальной и основана на                                 | Выгружать картинки                          |               |                 |  |  |  |
| информацией CommerceML 2                                    | Укажите отбор для выгрузки товаров на сайт: |               |                 |  |  |  |
| Подробнее о технологии обмена<br>и интегрированных системах | 월 🦉 🖉 🗗                                     |               |                 |  |  |  |
| <u>управления сайтом</u>                                    | Поле                                        | Тип сравнения | Значение        |  |  |  |
|                                                             | Номенклатура                                | Равно         |                 |  |  |  |
|                                                             | П Тип цен                                   | Равно         |                 |  |  |  |
|                                                             | Остатки по складам                          | Равно         |                 |  |  |  |
|                                                             | Остаток                                     | Равно         |                 |  |  |  |
|                                                             |                                             |               |                 |  |  |  |
|                                                             |                                             |               | 🛃 Назад 🕑 Далее |  |  |  |

Указываем какие товары мы хотим выгружать и выгружать ли картинки

1. Настройка параметров синхронизации со стороны 1С (УТ)

Выгружать ли все товары или только измененные

1. Настройка параметров синхронизации со стороны 1С (УТ)

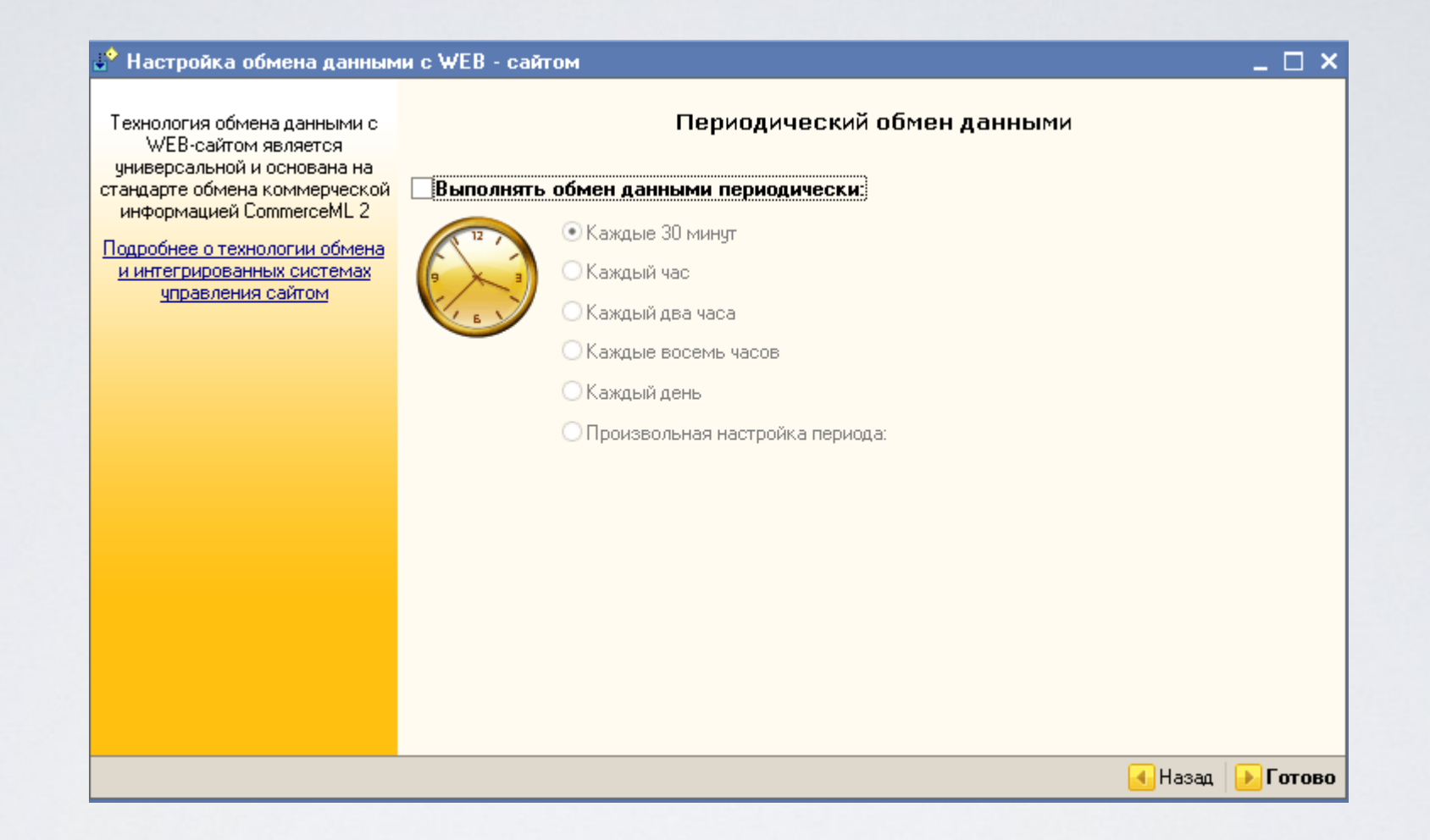

Указываем периодичность выгрузки, если необходимо.

1. Настройка параметров синхронизации со стороны 1С (УТ)

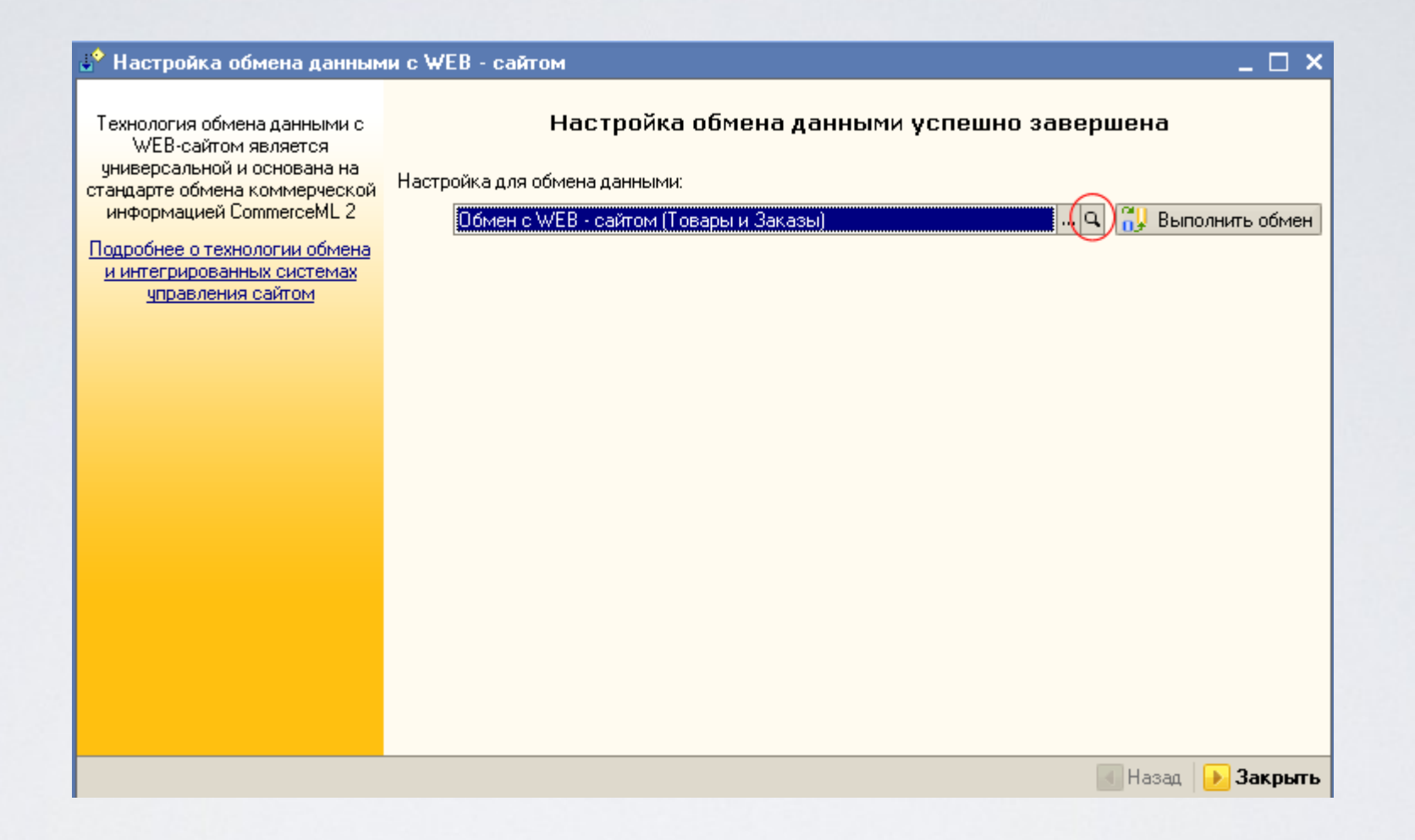

Настройка для обмена готова, если необходимо что-то изменить, нажимаем на «лупу».

2. Общий принцип передачи данных и их обработки.

2.1. Подготовка данных. Система 1С подготавливает данные для отправки во временной директории операционной системы пользователя. В директории хранятся исходные данные, которые разбиты на равные части по 100Кб. Это части фалов import.xml, offers.xml и изображений (в том случае, если размер изображения более 100Кб).

2.2. Передача данных. Далее происходит отправка данных на сервер где установлена UMI.CMS. Метод auto() (находится файле classes/modules/exchange/\_\_auto.php) принимает данные разбитые на части, собирает их . В папке sys-temp/1c\_import/ собираются файлы import.xml и offers.xml. В папке /images/cms/data/ сохраняются изображения, обычно это папка import\_files, в которой находятся вложенные папки с изображениями.

2.3. Обработка данных. Как только все данные в UMI.CMS получены, происходит обработка полученных данных. Для конвертации xml данных используется шаблон /xsl/import/commerceML2.xsl и /xsl/import/custom/commerceML2.xsl.

2.4. Результаты импорта. После импорта в структуре сайта появляются разделы каталога с объектами из 1С, а в модуле «Шаблоны данных», создаются дочерние типы данных по отношению к типу «Объект каталога»

#### 3. Настройка параметров синхронизации со стороны UMI.CMS.

В UMI.CMS есть возможность настроить импорт из 1С. Для этого в файле /config.ini существует секция [modules].

В этой секции можно:

- назначать для объектов и разделов каталога конкретные шаблоны страниц (.tpl, .xsl);

- указывать будут ли включены объекты и разделы каталога после импорта;

 указывать будут ли выводиться в меню объекты и разделы каталога после импорта;

- указывать количество элементов выгружаемое за один раз при экспорте или импорте больших объемов;

-ит.д.

Документация по секции [modules] http://help-dev.umi-cms.ru/part.Config.modules.html

4. Вывод загруженных товаров на сайт.

Все свойства импортируемые из 1С попадают в группу полей «1С: Специфические свойства»

| 1C: Специфические свойства [special] |                 |                  | 🖹 🗙      |
|--------------------------------------|-----------------|------------------|----------|
| 🕂 Добавить поле                      |                 |                  |          |
| производитель                        | [proizvoditel]  | (Строка)         | B 🗙      |
| 1C: Общие свойства [product]         |                 |                  | 🖹 🗙      |
| 💾 Добавить поле                      |                 |                  |          |
| Идентификатор каталога 1С            | [1c_catalog_id] | (Строка)         | <b>X</b> |
| Идентификатор в 1С                   | [1c_product_id] | (Строка)         | B 🗙      |
| Артикул                              | [artikul]       | (Строка)         | 🖹 🗙      |
| Штрих-код                            | [bar_code]      | (Строка)         | 🖹 🗙      |
| Bec                                  | [weight]        | (Число с точкой) | 🖹 🗙      |

При выводе свойств объекта каталога удобно пользоваться макросом %data getPropertyGroup()%, который выводит группу свойств страницы по определенному шаблону. Пример для нашего случая %data getPropertyGroup(%id%,special)%

#### 5. Выгрузка заказов в 1С (УТ).

После того, как в Интернет-магазине сделан заказ, для данного заказа автоматически ставится чекбокс "Выгружать заказ в 1С при следующем сеансе связи", отображение которого можно включить при табличном отображении заказов, на странице:

#### http://ваш\_caйт/admin/emarket/orders/

В тот момент, когда запускается синхронизация с 1С, с активным параметром "Обмен заказами" в 1С, в нужный момент UMI.CMS формирует список заказов, которые необходимо выгрузить. Данные по заказам формируются в xml-формате CommerceML. После выгрузки заказов автоматически снимается чекбокс "Выгружать заказ в 1С при следующем сеансе связи". После того, как менеджером будет изменен "Статус заказа", чекбокс выгрузки снова будет установлен.

В самой 1С, в разделе "Документы – Продажи – Заказы покупателей" (путь для 1С версии 8.1), вы можете просмотреть все заказы, загруженные из UMI.CMS.

## Рекомендации

При создании кастомных макросов помните:

- Файлы, которые вы меняете при разработке должны быть в кодировке utf-8.
- Кастомный макрос должен быть корректно написан и отлажен, чтобы не возникало критических ошибок, которые могут привести к неработоспособности сайта.
- Регистр имеет значение.
- Помните про права на выполнение макроса, если кастом располагается не в /classes/modules/custom.php, то по умолчанию результаты его работы доступны только супервайзеру.
- Для кастомных макросов и прочих изменений есть специальные файлы, все остальные файлы перезаписываются при обновлении системы.

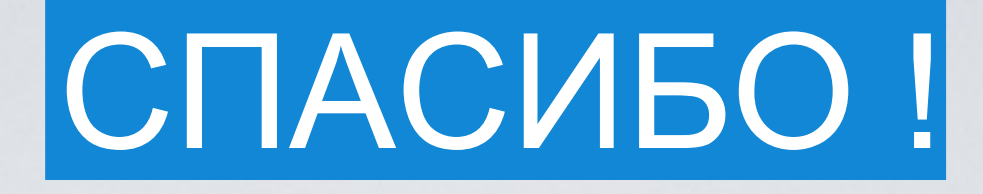

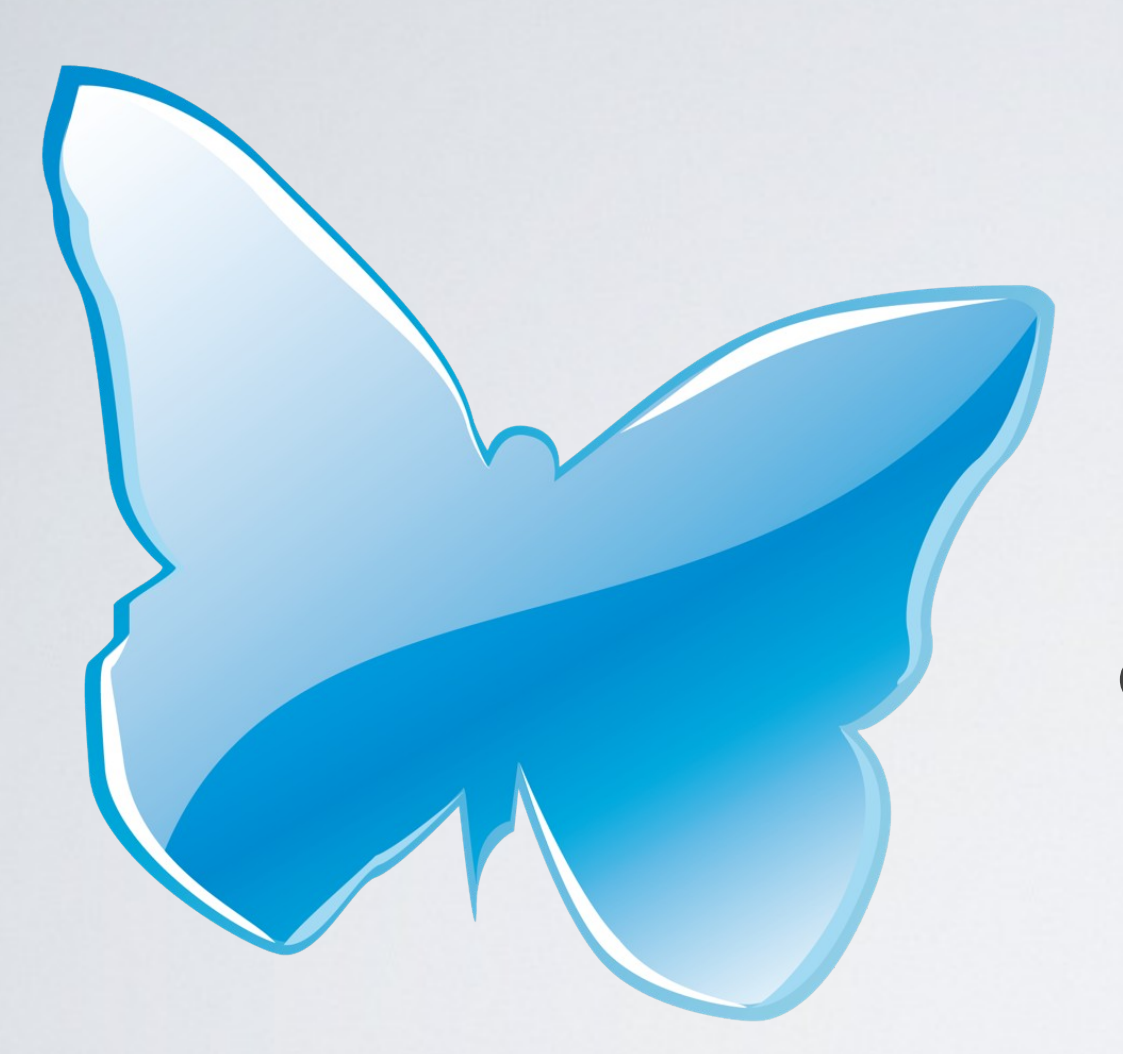

## Даниил Сироткин

## admin@umihelp.ru www.umihelp.ru